# DATA INJECTION ET GESTION DE TICKETS Sur linux et glpi 9.5.6

Jolan Noirot

BTS SIO 2

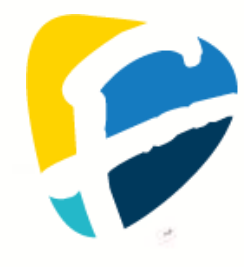

# **SOMMAIRE**

| INTRODUCTION                                                                                | 3           |
|---------------------------------------------------------------------------------------------|-------------|
| Qu'est-ce que Data Injection ?<br>Qu'est-ce qu'un fichier CSV ?<br>Qu'est-ce qu'un ticket ? | 3<br>3<br>3 |
| ENVIRONNEMENT DE TRAVAIL                                                                    | 4           |
| CONFIGURATION                                                                               | 5           |
| Le serveur GLPI :<br>La base de donnees MySQL :                                             | 5<br>5      |
| INSTALLATION DU PLUGIN DATA INJECTION                                                       | 6           |
| IMPORTATION DE DONNEES                                                                      | 8           |
| Preparation des fichiers CSV<br>Importation des ordinateurs                                 | 8<br>8      |
| GESTION DES TICKETS                                                                         | 10          |
| CONFIGURATION PREALABLE<br>CREATION DE TICKETS                                              | 10<br>10    |
| CONCLUSION                                                                                  | 11          |

# **INTRODUCTION**

### **QU'EST-CE QUE GLPI ?**

GLPI (Gestionnaire Libre de Parc Informatique) est un logiciel open source qui permet de gérer les ressources informatiques d'une organisation. Il propose des fonctionnalités pour l'inventaire du matériel, la gestion des logiciels, la création et le suivi des tickets, ainsi que la génération de rapports.

### **QU'EST-CE QUE DATA INJECTION ?**

Data Injection est un plugin compatible avec GLPI, utilisé pour importer des données en masse à partir de fichiers CSV. Il permet de faciliter et d'automatiser l'intégration de nouvelles données dans GLPI, telles que des utilisateurs ou des ordinateurs.

### **QU'EST-CE QU'UN FICHIER CSV ?**

Un fichier CSV (Comma-Separated Values) est un format de fichier texte qui stocke des données sous forme de tableau, où chaque ligne représente un enregistrement, et les colonnes sont séparées par des virgules ou des pointsvirgules.

### **<u>QU'EST-CE QU'UN TICKET ?</u>**

Dans GLPI, un ticket est une demande de service ou un problème signalé qui doit être suivi et résolu. Les tickets permettent de gérer efficacement les tâches, de suivre l'évolution des problèmes, et de maintenir un historique des actions effectuées.

# **ENVIRONNEMENT DE TRAVAIL**

Le projet a été réalisé en utilisant deux machines distinctes :

- Serveur GLPI : Une machine virtuelle sous Debian 10 "Buster" avec une pile LAMP (Linux, Apache, MySQL, PHP) et GLPI 9.5.6.
- Client : Une machine physique sous Windows 10, utilisée pour accéder à l'interface web de GLPI via un navigateur. La connexion SSH est utilisée pour gérer le serveur.

Un routeur virtuel assure la connexion Internet pour les machines virtuelles via NAT. Le seul appareil physique est un ordinateur portable hôte.

#### Logiciels utilisés

- Windows 11 : Système d'exploitation de la machine hôte.
- VirtualBox : Logiciel de virtualisation utilisé pour créer et gérer les machines virtuelles.
- Debian 10 "Buster" : Distribution Linux utilisée pour le serveur GLPI.
- GLPI 9.5.6 : Version de GLPI installée sur le serveur.
- Data Injection 2.9.0 : Plugin pour l'importation de données dans GLPI.

# **CONFIGURATION**

# <u>LE SERVEUR GLPI :</u>

| Commande                                                                                              | Description                |
|----------------------------------------------------------------------------------------------------|----------------------------|
| sudo apt update && sudo apt upgrade -y                                                                | Mise à jour des paquets du |
|                                                                                                    | système.                   |
| sudo apt install apache2 mariadb-server                                                               | Installation des           |
| php libapache2-mod-php php-mysql                                                                      | composants LAMP (Linux,    |
|                                                                                                    | Apache, MySQL, PHP).       |
| <pre>wget https://github.com/glpi-<br/>project/glpi/releases/download/9.5.6/glpi-<br/>9.5.6.tgz</pre> | Téléchargement de GLPI.    |
| sudo chown -R www-data:www-data                                                                       | Attribution des droits à   |
|                                                                                                    | Apache pour le répertoire  |
|                                                                                                    | GLPI.                      |

# <u>LA BASE DE DONNÉES MYSQL :</u>

| Commande                              | Description                   |  |  |
|---------------------------------------|-------------------------------|--|--|
| sudo mysql_secure_installation        | Sécurisation de               |  |  |
|                                       | l'installation de MySQL.      |  |  |
| mysql -u root -p                      | Connexion à MySQL en          |  |  |
|                                       | tant que root.                |  |  |
|                                       |                               |  |  |
| CREATE DATABASE glpi;                 | Création de la base de        |  |  |
|                                       | données GLPI.                 |  |  |
| GRANT ALL PRIVILEGES ON glpi.* TO     | Création d'un utilisateur     |  |  |
| 'glpi_user'@'localhost' IDENTIFIED BY | GLPI avec tous les droits sur |  |  |
| 'password';                           | la base.                      |  |  |
|                                       |                               |  |  |
| FLUSH PRIVILEGES; EXIT;               | Application des privilèges et |  |  |
|                                       | sortie de MySQL.              |  |  |

# **INSTALLATION DU PLUGIN DATA INJECTION**

| Commande                                                                                                    | Description                                          |  |  |  |  |
|----------------------------------------------------------------------------------------------------|------------------------------------------------------|--|--|--|--|
| <pre>wget https://github.com/pluginsGLPI/d atainjection/archive/refs/tags/2 .9.0.tar.gz</pre>                                                                                                    | Téléchargement du plugin Data<br>Injection.          |  |  |  |  |
| <pre>sudo tar -xzvf 2.9.0.tar.gz -C /var/www/html/glpi/plugins</pre>                                                                                                    | Copie des fichiers dans le dossier<br>plugin de GLPI |  |  |  |  |
| <pre>sudo mv /var/www/html/glpi/plugins/datai njection-2.9.0 /var/www/html/glpi/plugins/datai njection</pre>                                                                                                    | Renommage du dossier afin que GLPI le<br>détecte     |  |  |  |  |
| Rési                                                                                                    | ultat                                                |  |  |  |  |
| <pre>sio@buster:~/Downloads\$ wget https://github.com/pluginsGLPI/datainjection/archive/refs/tags/2.9.0.tar.gz2024-09-01 23:05:08 https://github.com/pluginsGLPI/datainjection/archive/refs/tags/2.9.0.tar.gz Résolution de github.com (github.com). 140.82.121.3 Connexion à github.com (github.com)/Au82.121.3]:443 connecté. requête HTTP transmise, en attente de la réponse 302 Found Emplacement : https://codeload.github.com/pluginsGLPI/datainjection/tar.gz/refs/tags/2.9.0 [suivant]2024-09-01 23:05:09 https://codeload.github.com/pluginsGLPI/datainjection/tar.gz/refs/tags/2.9.0 Résolution de codeload.github.com (codeload.github.com)   140.82.121.10 Connexion à codeload.github.com (codeload.github.com) 140.82.121.10 :443 connecté. requête HTTP transmise, en attente de la réponse 200 OK Taille : non indiqué [application/x-gzip] Sauvegarde en : « 2.9.0.tar.gz »</pre> |                                                      |  |  |  |  |
| 2.9.0.tar.gz [                                                                                                    | <=> ] 2,97M 382KB/s ds 5,8s                          |  |  |  |  |
| 2024-09-01 23:05:15 (528 KB/s) - « 2.9.0.tar.gz » sauvegardé [3115574]<br>sio@buster:~/Downloads\$ ls<br>2.9.0.tar.gz glpi-9.5.6.tgz                                                                                                    |                                                      |  |  |  |  |

### Activez le plugin dans GLPI

Connectez-vous à l'interface GLPI avec un compte Super-Admin, puis allez dans "Configuration" > "Plugins". Installez et activez le plugin Data Injection.

| ·                               |                                      |                                                                       | Rechercher                                                                                            | Q França          | ◎?★±±      | t albi 🕞 |  |
|---------------------------------|--------------------------------------|-----------------------------------------------------------------------|----------------------------------------------------------------------------------------------------|-------------------|------------|----------|--|
| •                               | Parc Assistan                        | ce Gestion                                                            | Outils Administration                                                                                 | Configuration     |            | =        |  |
|                                 |                                      |                                                                       |                                                                                                    |                   |            |          |  |
| Tableau de bord Vue personnelle | Vue groupe Vue globale               | Flux RSS Tous                                                         |                                                                                                    |                   |            |          |  |
|                                 | Pour des raisons de sécurité<br>Pour | é, veuillez changer le mot de pas<br>des raisons de sécurité, veuille | sse par défaut pour le(s) utilisateur(s) : glpi post<br>iz supprimer le fichier : install/install.php | -only tech normal |            |          |  |
|                                 |                                      |                                                                       |                                                                                                    |                   |            |          |  |
| Central 🗸 🕇                     |                                      |                                                                       |                                                                                                    | 5                 | < 🗊 🗹 🖸    |          |  |
|                                 |                                      |                                                                       |                                                                                                    |                   |            |          |  |
| 0 😨 0                           | 2 0 器 0                              | 2                                                                     |                                                                                                    |                   |            |          |  |
| Logiciel Ordinateur             | Matériel réseau Té                   | léphone                                                               |                                                                                                    |                   |            |          |  |
|                                 |                                      |                                                                       |                                                                                                    |                   |            |          |  |
| U U<br>Licence Moniteur         | Baie Im                              | primante                                                              |                                                                                                    |                   |            |          |  |
|                                 |                                      |                                                                       | Aucune d                                                                                              | lonnée trouvée    |            |          |  |
|                                 |                                      |                                                                       |                                                                                                    |                   |            |          |  |
| Augung despás kennás            | Auguna dannéa kaunéa                 | Auguno dennéo travuéo                                                 |                                                                                                    |                   |            |          |  |
| Aucune donnee nouvee            | Aucule donnee irouvee                | Adcune donnee trouvee                                                 | Statuts des tickets par mois                                                                          |                   | 0          |          |  |
| Ordinateurs par Fabricant       | Moniteurs par Modèle                 | Matériels réseau par<br>Statut                                        | 0 0 0                                                                                                 | 0                 | 0          |          |  |
|                                 |                                      |                                                                       | Ticket Tickets en retard                                                                              | Problème          | Changement |          |  |
|                                 | Configura                            | ation                                                                 |                                                                                                    |                   |            |          |  |
|                                 | 🕼 I <u>n</u> titulés                 | Ġ                                                                     | Actions automatiques                                                                                  |                   |            |          |  |
|                                 | Composar                             | nts 🔸                                                                 | Authentification                                                                                      |                   |            |          |  |
|                                 | A Notificatio                        |                                                                       | Collecteurs                                                                                           |                   |            |          |  |
|                                 | ÷ Notificatio                        |                                                                       | concetturs                                                                                            |                   |            |          |  |
|                                 | Niveaux d                            | le services 🛛 🖉                                                       | <sup>9</sup> Liens externes                                                                           |                   |            |          |  |
|                                 |                                      |                                                                       |                                                                                                    |                   |            |          |  |

Sur la ligne correspondant au plugin Data Injection, cliquez sur le bouton

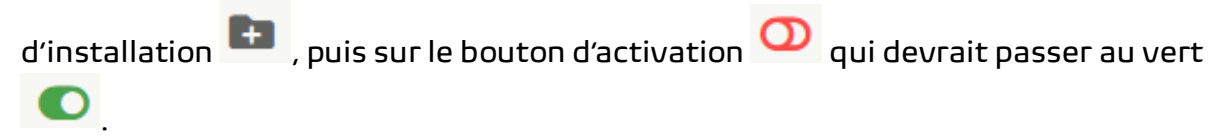

# **IMPORTATION DE DONNÉES**

### **PRÉPARATION DES FICHIERS CSV**

Avant d'importer les données, vous devez préparer deux fichiers CSV :

- Modèle : Ce fichier contient uniquement les intitulés des colonnes.
- **Données** : Ce fichier contient à la fois les intitulés des colonnes et les données à importer.

### **IMPORTATION DES ORDINATEURS**

### Accédez au plugin Data Injection

Dans l'interface GLPI, allez dans le menu des plugins et sélectionnez "Data Injection".

| Outils                      | Administration    | Configuration    |
|-----------------------------|-------------------|------------------|
| Projets                     | 🛱 Réserva         | tions            |
| Notes                       | 🛓 Rapport         | 5                |
| A Flux RSS                  | 🛛 Recherc         | hes sauvegardées |
| ? <u>B</u> ase de connaissa | nces 🖁 🖁 Data Inj | jection          |

### Créez un modèle pour les ordinateurs

Cliquez sur "Modèles" puis sur "Ajouter". Chargez le fichier modèle CSV que vous avez préparé.

| Modèle                                    |                     |                                          |                |
|-------------------------------------------|---------------------|------------------------------------------|----------------|
| Nom                                       | Import_ordinateurs  |                                          |                |
| Visibilité                                | Privé 🔻             |                                          |                |
| Entité                                    | Entité racine 🔻 i O | Sous-entités                             | Non 🔻          |
| Commentaires                              |                     | li li li li li li li li li li li li li l |                |
| Type de données à importer                | Ordinateur 💌        |                                          |                |
| Création des lignes                       | Oui 🔻               | Mise à jour des lignes                   | Oui 🔻          |
| Options avancées                          |                     |                                          |                |
| Ajouter des intitulés                     | Oui 🔻               | Format des dates                         | jj-mm-aaaa 🔻   |
| Mise à jour des champs existants          | Oui 🔻               | Format des nombres décimaux              | 1 234.56 💌     |
| Essayer de réaliser les connexions réseau | Non 🔻               | Critère d'unicité d'un port              | Numéro de port |
|                                           | + Ajoute            | r                                        |                |

#### Associez les colonnes

Dans l'interface, associez les colonnes du fichier CSV aux champs correspondants dans GLPI.

| En-tête du fichier       | Tables |                                               | Champs                      | Champs de liaison |
|--------------------------|--------|-----------------------------------------------|-----------------------------|-------------------|
| Fabricant                |        | Ordinateur 💌                                  | Nom 💌                       |                   |
| Modele                   |        | Ordinateur 🔻                                  | Fabricant 💌                 |                   |
| Numero de serie          |        | Ordinateur 💌                                  | Modèle 💌                    |                   |
| Responsable technique    |        | Ordinateur 💌                                  | Responsable technique 💌     |                   |
| Statut                   |        | Ordinateur 💌                                  | Statut 💌                    |                   |
| Туре                     |        | Ordinateur 💌                                  | Туре 💌                      |                   |
| Usager                   |        | Ordinateur 💌                                  | Usager 💌                    |                   |
| Nom OS                   |        | Système d'exploitation de l'élément 🔻         | Nom 💌                       |                   |
| Version OS               |        | Système d'exploitation de l'élément 🔻         | Version 💌                   |                   |
| Edition                  |        | Système d'exploitation de l'élément 🔻         | Édition 🔻                   |                   |
| Architecture             |        | Système d'exploitation de l'élément 🔻         | Architecture 💌              |                   |
| Date d'achat             |        | Informations financières et administratives 🔻 | Date d'achat                |                   |
| Date de mise en service  |        | Informations financières et administratives 💌 | Date de mise en service 🔻   |                   |
| Date debut garantie      |        | Informations financières et administratives 💌 | Date de début de garantie 💌 |                   |
| Duree garantie (en mois) |        | Informations financières et administratives 💌 | Durée de garantie 🔻         |                   |
|                          |        | Sauvega                                       | arder                       |                   |

#### Validez le modèle

Cliquez sur "Valider le modèle" pour confirmer les correspondances.

#### Importez les données

Retournez à l'accueil du plugin, sélectionnez le modèle, chargez le fichier de données CSV, puis cliquez sur "Procéder à l'import" pour lancer l'importation.

#### Importation des utilisateurs

Les étapes sont similaires à celles de l'importation des ordinateurs. Assurez-vous simplement d'adapter les correspondances des colonnes en fonction des données des utilisateurs.

# **GESTION DES TICKETS**

### **CONFIGURATION PRÉALABLE**

Avant de commencer à gérer les tickets, ajoutez des catégories ITIL pour organiser les types de tickets. Voici les étapes à suivre :

- Accédez aux catégories ITIL
   Dans l'interface GLPI, allez dans "Configuration" > "Intitulés" > "Catégories ITIL".
- Ajoutez une nouvelle catégorie Cliquez sur "Ajouter", nommez la catégorie, et ajustez les paramètres en fonction des besoins de votre organisation.

Exemples de catégories :

- Incident : Problèmes liés au réseau, aux serveurs, etc.
- Demande de Service : Création de comptes, installation de logiciels, etc.
- Problème : Problèmes récurrents, défaillances matérielles, etc.
- Changement : Mises à jour logicielles, migrations de données, etc.

## **CRÉATION DE TICKETS**

### Accédez à la page de création de tickets

Dans l'interface GLPI, allez dans "Assistance" > "Créer un ticket".

### Remplissez les informations du ticket

Ajoutez autant de détails que possible dans les champs requis pour faciliter le traitement et le suivi du ticket.

### Suivi et gestion du ticket

Une fois le ticket créé, il sera attribué à un technicien qui pourra suivre son évolution, ajouter des commentaires, et mettre à jour le statut du ticket jusqu'à sa résolution.

# **CONCLUSION**

Ce guide vous a montré comment configurer un serveur GLPI, installer et utiliser le plugin Data Injection pour importer des données, ainsi que gérer des tickets de manière efficace. Pour aller plus loin, vous pouvez consulter la documentation officielle de GLPI et explorer d'autres fonctionnalités avancées.